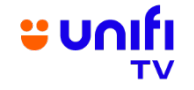

## FREQUENTLY ASKED QUESTIONS (FAQ) ON COMPLIMENTARY U PICK VOUCHERS FOR UNIFI TV SUBSCRIBERS JUNE 2024

| GENERAL INFORMATION |                                                                                         |                                                                                                    |
|---------------------|-----------------------------------------------------------------------------------------|----------------------------------------------------------------------------------------------------|
| NO                  | QUESTION                                                                                | ANSWER                                                                                                    |
|                     | What is this campaign all about?                                                        | This new campaign is offered to existing Unifi Home customers who add on or upgrade their Unifi TV Packs during the campaign period. A selected group of customers will receive a complimentary U PICK movie voucher worth RM10 to redeem one (1) free U PICK movie.                |
|                     |                                                                                         | The campaign runs from 1 June 2024 to 31 July 2024 (2 months).                                                                                                    |
|                     |                                                                                         | Upon successful completion of your Unifi TV Pack order, you will receive an SMS from 61000 with a 14-digit U PICK movie voucher code, allowing you to redeem the free movie via your Unifi TV Box.                                                                                  |
|                     | What is U PICK?                                                                         | U PICK is a transactional video-on-demand (TVOD) service<br>on Unifi TV that supports both video and audio content.<br>These movies are straight-from-cinema titles which you can<br>rent to watch/stream for 48 hours.                                                             |
|                     | Who is eligible for this campaign offering?                                             | Eligible customers are existing Unifi Home customers who<br>add on or upgrade Unifi TV Packs listed below (with new<br>Unifi TV Box delivery included) during the campaign period<br>from 1 June 2024 to 31 July 2024:                                                              |
|                     |                                                                                         | <ul> <li>a) Ultimate Max Pack</li> <li>b) Ultimate Plus Pack</li> <li>c) Ultimate Pack</li> <li>d) Family Pack</li> <li>e) Movies Pack</li> <li>f) Kids Pack</li> <li>g) Sports Pack</li> <li>h) Varnam Plus Pack</li> <li>i) Aneka Plus Pack</li> <li>j) Ruby Plus Pack</li> </ul> |
|                     | How will I be notified of<br>the complimentary U<br>PICK movie voucher<br>code?         | You will receive an SMS from 61000 as follows:<br>RM0 Unifi: Good news! Get 1 FREE U PICK movie from<br>300+ blockbusters, just for you. Redeem at i.unifi.my/pckv<br>with code (14-digit code) before DD-MM-YYYY.                                                                  |
|                     | What is the validity<br>period of the<br>complimentary U PICK<br>movie voucher code?    | The movie voucher code is valid for 30 days from the date you receive the SMS. You must redeem the complimentary movie voucher code before the expiry date.                                                                                                    |
|                     | How long can I watch the<br>movie that I have rented<br>during this campaign<br>period? | U PICK movies are available to watch for 48 hours from the activation of your rented movie.                                                                                                    |

| What movies are<br>available to redeer<br>during the campai                                                                                       | m With the complimentary RM10 movie voucher, you can choose to redeem any movie in the U PICK category.                                                                                  |
|----------------------------------------------------------------------------------------------------|----------------------------------------------------------------------------------------------------|
| period?                                                                                                    | To see the full list of available movies each month, you can check them out as follows:                                                                                                  |
|                                                                                                    | <ul> <li>a) Via Unifi TV Box</li> <li>Within the Unifi TV app, press the 'arrow' button to activate the Menu. Select "U PICK".</li> <li>Scroll and browse the movies.</li> </ul>         |
|                                                                                                    | <ul> <li>b) Via Unifi TV App</li> <li>Select "U PICK" at the bottom Menu bar.</li> <li>Scroll and browse the movies.</li> </ul>                                                          |
|                                                                                                    | <ul> <li>c) Via Unifi TV Web</li> <li>Go to <u>playtv.unifi.com.my</u> and select "U PICK" at the top Menu bar.</li> <li>Scroll and browse the movies.</li> </ul>                        |
|                                                                                                    | If you wish to redeem the RM10 movie voucher for a movie<br>worth more than RM10, you will need to top up the<br>difference, which will be charged once in your next Unifi<br>Home bill. |
| How can I redeem                                                                                                    | and You can follow these simple steps below:                                                                                                    |
| my mobile device?                                                                                                    | <ul> <li>1. Search and download the "Unifi TV" app on Google Play Store (for Android users) or App Store (for iOS users).</li> </ul>                                                     |
|                                                                                                    | 2. Select the app with the following icon:                                                                                                    |
|                                                                                                    |                                                                                                    |
|                                                                                                    | <ol> <li>If you are an existing Unifi TV customer, enter your<br/>Unifi TV login ID (example@iptv / example@tvos) and<br/>password.</li> </ol>                                           |
|                                                                                                    | 4. If you are a new customer, register with your mobile number.                                                                                                    |
|                                                                                                    | 5. Select the "U PICK" icon at the bottom Menu bar.<br>Scroll and browse the U PICK offerings.                                                                                           |
|                                                                                                    | 6. If you have forgotten your password, click the "Forgot password?" link on the login page and follow the steps                                                                         |
| I am eligible to rec<br>the complimentary<br>PICK movie vouch<br>code, but I did not<br>receive the SMS. V<br>should I contact for<br>assistance? | You may reach out to us by calling 100 or via our digital<br>platforms: Live Chat at <u>https://maya.unifi.com.my</u> or through<br>MyUnifi app.                                         |